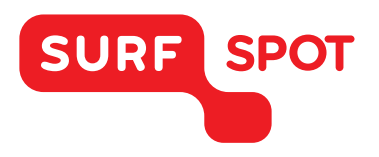

## SMART DEALS FOR EDUCATION.

# INSTALLATIEHANDLEIDING

# Snagit 13 – Voor Windows

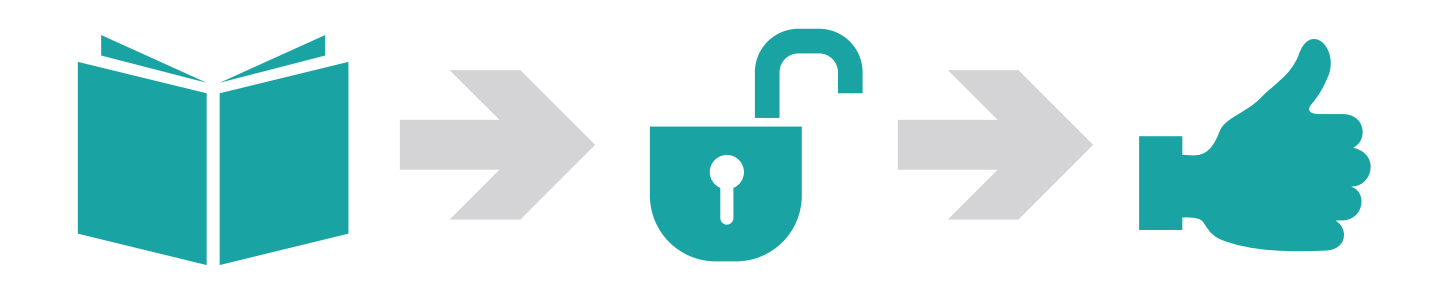

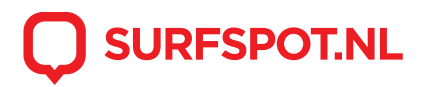

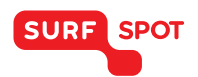

### SMART DEALS FOR EDUCATION.

Klik allereerst op de downloadlink in je productkluis of de bevestigingsmail die je hebt gekregen. Het installatiebestand zal zich nu openen naar je computer.

| ++0                                                | •0                               | ·····                 |  |
|----------------------------------------------------|----------------------------------|-----------------------|--|
| in Chrome                                          | in Internet Explorer             | in Firefox            |  |
| it's at the bottom of the window                   | it's at the bottom of the window | It's from the toolbar |  |
| Trouble Installing? Learn how to install Snagit (V | Vindows)                         |                       |  |

Klik op het .exe bestand om de installer te openen. Klik vervolgens op Install. De installatie zal nu starten.

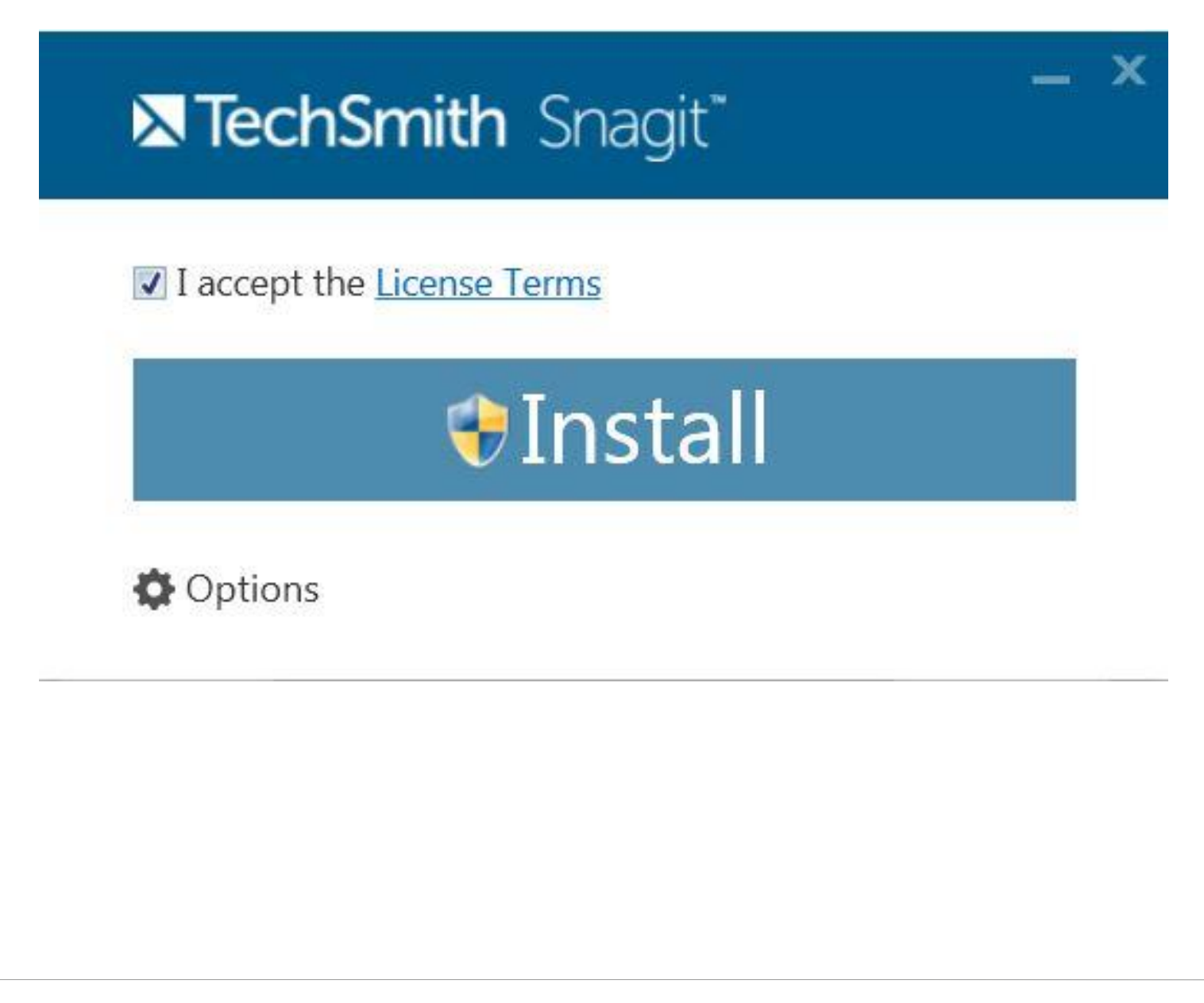

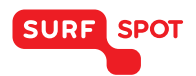

### SMART DEALS FOR EDUCATION.

Klik vervolgens op 'Start Capturing' om het programma in gebruik te nemen.

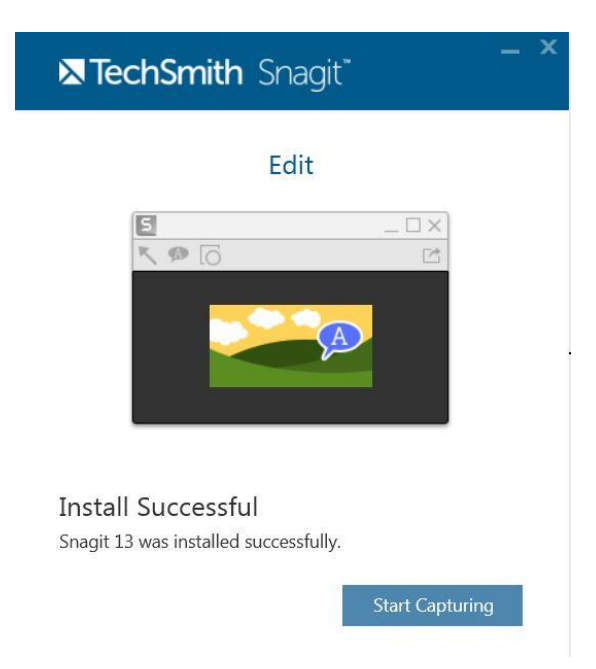

Na het openen van het programma dien je de verkregen licentie in te voeren. Klik op 'Unlock Snagit' en vul vervolgens de licentie in die je van SURFspot via mail hebt ontvangen en tevens in je productkluis kunt terugvinden.

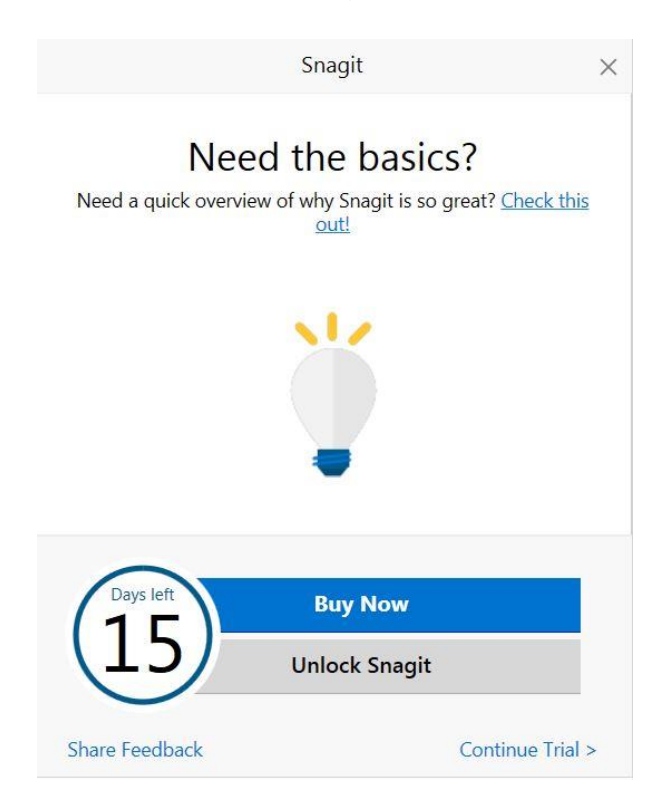

Gefeliciteerd! Jouw versie van Snagit 13 is nu geïnstalleerd en geactiveerd op je computer. We wensen je veel plezier met het gebruik van het programma. Mocht je verder nog vragen hebben, dan kun je ons altijd mailen op info@surfspot.nl.

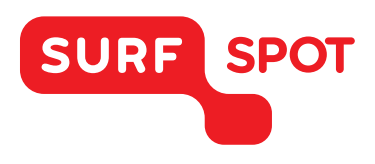

# $SMART \\ DEALS FOR \\ EDUCATION.$

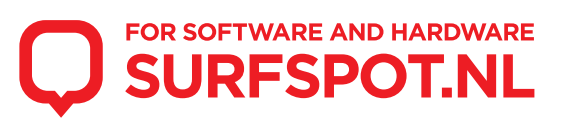